JOBS, ECONOMY AND INNOVATION

# Film and Television Tax Credit (FTTC)

Requesting a tax credit certificate – companion guide

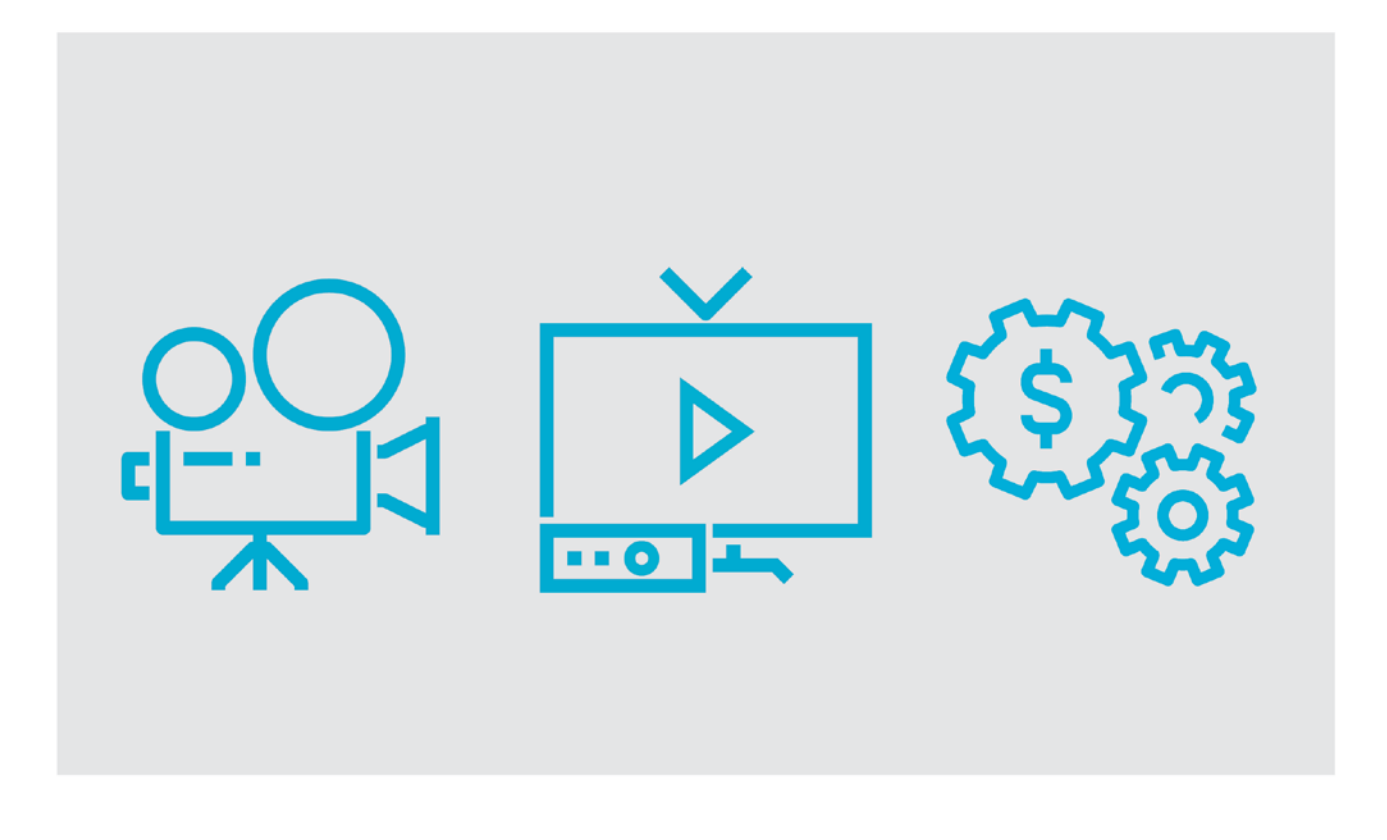

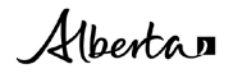

Film and Television Tax Credit - Requesting a Tax Credit Certificate Companion Guide

Published by Alberta Jobs, Economy and Innovation

August 2021

© 2021 Government of Alberta.

This publication is issued under the Open Government License – Alberta (<u>http://open.alberta.ca/licence</u>). Please note that the terms of this license do not apply to any third-party materials included in this publication.

### FTTC Program Tax Credit Application Steps

- 1) Confirm the "Published Status" of the application is "Authorization Issued." If it is not, you cannot yet apply for a tax credit.
- 2) Click "Tax Credit Request" button.

| My Applications  |                            |            |                      |                             |                             |                                     |
|------------------|----------------------------|------------|----------------------|-----------------------------|-----------------------------|-------------------------------------|
| Title            | Organization               | ldentifier | Published Status     | Date Submitted              | Date Updated                | Action                              |
| FTTC Application | zzzTony FTTC Test 20201209 | (          | Authorization Issued | Thursday, December 10, 2020 | Wednesday, December 9, 2020 | View Application Tax Credit Request |

- 3) Complete all the information in the "Production Information" page.
- 4) Upload the requested attachments.
- 5) Submit application.

## FTTC Tax Credit Request

(

| Organization : zzzTony FTTC Test 20201209<br>Title of Production : Tony's Day Off 20201209 |           | View Application                                              |  |
|--------------------------------------------------------------------------------------------|-----------|---------------------------------------------------------------|--|
| PRODUCTION INFORMATION                                                                     |           |                                                               |  |
| Confirm the tax credit rate are you eligible for (please refer to Program G                | uideline  | es for eligibility requirements) *                            |  |
| Actual Eligible (Alberta-based) Labour Costs *                                             |           |                                                               |  |
| 350,000.00                                                                                 |           |                                                               |  |
| Actual Eligible (Alberta-based) Production Costs excluding labour and/or salaries *        |           |                                                               |  |
| 500,000.00                                                                                 |           |                                                               |  |
| Actual Total Production Costs *                                                            |           |                                                               |  |
| 750,000.00                                                                                 |           |                                                               |  |
| Actual Designated Assistance *                                                             |           |                                                               |  |
| 250,000.00                                                                                 |           |                                                               |  |
| Actual pre-production start date *                                                         |           | Planned air/release date *                                    |  |
| 12/24/2020                                                                                 |           | 7/30/2021                                                     |  |
| Actual principal photography start date *                                                  |           | Actual number of Alberta production shooting days *           |  |
| 4/22/2021                                                                                  | <b></b>   | 75                                                            |  |
| Actual number of production shooting days *                                                |           |                                                               |  |
| 100                                                                                        |           |                                                               |  |
|                                                                                            |           |                                                               |  |
| Actual primary Alberta shooting location (specify city/municipality) *                     |           |                                                               |  |
| Actual primary Alberta shooting location (specify city/municipality) *                     |           |                                                               |  |
| Actual primary Alberta shooting location (specify city/municipality) * Lethbridge          | r the All | hada's film and fals vision industry (500 also rates may 19 t |  |

### **REVENUE REPORTING CONTACT**

|                                                                                                    | Position                               | Corporation Name                                                                                                    |             |
|----------------------------------------------------------------------------------------------------|----------------------------------------|----------------------------------------------------------------------------------------------------|-------------|
| ntact Name 20201209                                                                                                    | Software Tester                        | ABC Corporation                                                                                                    |             |
| tact Email *                                                                                                    | Contact Phone Number*                  |                                                                                                    |             |
| tcontact@20201209.ca                                                                                                    | 780-455-6655                           |                                                                                                    |             |
|                                                                                                    |                                        |                                                                                                    |             |
| cceptable file types: excel, pdf, word and maximum<br>For this section download the GOA-provided                                                                                                    | i size is 20MB<br>templates found here |                                                                                                    |             |
| For this section there are no GOA-provided t                                                                                                    | emplates                               |                                                                                                    |             |
| Other documents (max. five)                                                                                                    | Browse No file sele                    | cted.                                                                                                    |             |
|                                                                                                    |                                        |                                                                                                    |             |
| Currently uploaded attachmen                                                                                                    | ts                                     | File Name                                                                                                    |             |
| Currently uploaded attachmen<br>File Category<br>Actual Total Production Costs File Upload                                                                                                    | ts                                     | File Name<br>Test Word Doc.docx                                                                                                    |             |
| Currently uploaded attachmen<br>File Category<br>Actual Total Production Costs File Upload<br>Related Party Transaction File Upload                                                                                            | ts                                     | File Name<br>Test Word Doc.docx<br>Test Word Doc.docx                                                                                            | 2           |
| Currently uploaded attachmen<br>File Category<br>Actual Total Production Costs File Upload<br>Related Party Transaction File Upload<br>Actual Production Schedule File Upload                                                  | ts<br>4                                | File Name Test Word Doc.docx Test Word Doc.docx Test Word Doc.docx Test Word Doc.docx                                                            |             |
| Currently uploaded attachmen<br>File Category<br>Actual Total Production Costs File Upload<br>Related Party Transaction File Upload<br>Actual Production Schedule File Upload<br>Audited Production Cost Statement File Upload | ts<br>4                                | File Name         Test Word Doc.docx         Test Word Doc.docx         Test Word Doc.docx         Test Word Doc.docx         Test Word Doc.docx | ×<br>×<br>× |
| Currently uploaded attachmen<br>File Category<br>Actual Total Production Costs File Upload<br>Related Party Transaction File Upload<br>Actual Production Schedule File Upload<br>Audited Production Cost Statement File Upload | ts<br>4                                | File Name         Test Word Doc.docx         Test Word Doc.docx         Test Word Doc.docx         Test Word Doc.docx         Test Word Doc.docx | ×<br>×<br>× |
| Currently uploaded attachmen<br>File Category<br>Actual Total Production Costs File Upload<br>Related Party Transaction File Upload<br>Actual Production Schedule File Upload<br>Audited Production Cost Statement File Upload | ts<br>4                                | File Name Test Word Doc.docx Test Word Doc.docx Test Word Doc.docx Test Word Doc.docx Test Word Doc.docx                                         |             |
| Currently uploaded attachmen<br>File Category<br>Actual Total Production Costs File Upload<br>Related Party Transaction File Upload<br>Actual Production Schedule File Upload<br>Audited Production Cost Statement File Upload | ts<br>(1)                              | File Name         Test Word Doc.docx         Test Word Doc.docx         Test Word Doc.docx         Test Word Doc.docx         Test Word Doc.docx |             |
| Currently uploaded attachmen<br>File Category<br>Actual Total Production Costs File Upload<br>Related Party Transaction File Upload<br>Actual Production Schedule File Upload<br>Audited Production Cost Statement File Upload | ts                                     | File Name         Test Word Doc.docx         Test Word Doc.docx         Test Word Doc.docx         Test Word Doc.docx         Test Word Doc.docx |             |

After you have submitted the tax credit request, the "Published Status" will then change to "TC Requested."

| My Applications  |                            |            |                  |                             |                             |                                     |
|------------------|----------------------------|------------|------------------|-----------------------------|-----------------------------|-------------------------------------|
| Title            | Organization               | ldentifier | Published Status | Date Submitted              | Date Updated                | Action                              |
| FTTC Application | zzzTony FTTC Test 20201209 |            | TC Requested     | Thursday, December 10, 2020 | Wednesday, December 9, 2020 | View Application Tax Credit Request |

No further action is required until the tax credit request is processed, at which point the "Published Status" will change to either "TC Issued" or "TC Denied."

- 6) Tax credit requests in "TC Issued" status can proceed to viewing and/or printing their tax credit certificate.
- 7) Click the "Tax Credit Request" button.

#### My Applications

|                  |                            |            |                  | -                           |                             |                                     |
|------------------|----------------------------|------------|------------------|-----------------------------|-----------------------------|-------------------------------------|
| Title            | Organization               | Identifier | Published Status | Date Submitted              | Date Updated                | Action                              |
| FTTC Application | zzzTony FTTC Test 20201209 | -          | TC Issued        | Thursday, December 10, 2020 | Wednesday, December 9, 2020 | View Application Tax Credit Request |
|                  |                            |            |                  |                             |                             |                                     |

8) Scroll down to the bottom of the Tax Credit Request "Production Information" page and click "View / Print Certificate."

| File Category                                 | File Name                                                              |
|-----------------------------------------------|------------------------------------------------------------------------|
| Actual Total Production Costs File Upload     | Test Word Doc.docx                                                     |
| Related Party Transaction File Upload         | Test Word Doc.docx                                                     |
| Actual Production Schedule File Upload        | Test Word Doc.docx                                                     |
| Audited Production Cost Statement File Upload | Test Word Doc.docx                                                     |
|                                               |                                                                        |
|                                               | and correct and will be used in accordance with the Film and Televisio |

After a few seconds, the tax credit certificate will load and display as a PDF, which can then be viewed, saved, or printed as desired.

| FTTC CERTIFICATE<br>Aberta Government                          |                                | TAX CREDIT CERTIFICATE NUMBER<br>0000021.00 |                        |                                          |  |
|----------------------------------------------------------------|--------------------------------|---------------------------------------------|------------------------|------------------------------------------|--|
| ENTER THE TAX CREDIT AMOUNT ON YOUR                            | TAX RETURN                     |                                             |                        |                                          |  |
| TAX CREDIT CERTIFICATE ISSUED TO<br>zzzTony FTTC Test 20201209 | SS NUMBER                      | PRODUCTION COMPLETION DATE<br>12/10/2020    |                        |                                          |  |
| TOTAL ELIGIBLE ALBERTA COSTS<br>\$600,000.00                   | 1                              |                                             | <b>TAX RATE</b><br>30% | <b>TAX CREDIT AMOUNT</b><br>\$180,000.00 |  |
| Sample Tax Credit Certific                                     | PART-1 RETAIN FOR YOUR RECORDS |                                             |                        |                                          |  |